| STEP 1: As a parent, log in                                               | nto your school's main Skyward                                     | d homepage.                                               |
|---------------------------------------------------------------------------|--------------------------------------------------------------------|-----------------------------------------------------------|
| ← → C                                                                     | 01.w                                                               | 🖻 🖈 🎼 🖸 💼 E                                               |
| 🛟 Login   Paylocity 该 Welcome - RevTrak 👹 Meron Negash's Li 💙 Home – Vanc | co – Ze 🏟 CSP-IS Sharepoint 📀 New Tab 🛛 🗭 Home   Salesforce 🏾 🛞 My | Calendly - Even 🔇 Web Store Impleme 🗤 Webstore KOC Play » |
|                                                                           |                                                                    |                                                           |
|                                                                           | S K Y W A R D°<br>CAHOKIA SCHOOL DISTRICT                          |                                                           |
|                                                                           | Login ID:<br>Password:<br>Sign In<br>Forgot your Login/Password?   |                                                           |
|                                                                           | Login Area: Family/Student Access 🗸                                |                                                           |
|                                                                           |                                                                    |                                                           |
|                                                                           |                                                                    |                                                           |
|                                                                           | © 2023 Skyward, Inc. All rights reserved.                          | Windows 10 / Chrome 114                                   |

STEP 2: Once you have logged into your Skyward Family Access account. You will see that there are multiple options to choose from on the left-hand side( underneath home). You will click on FOOD SERVICE. (or Fees)

| S K Y W A R D'                                                                                                    | Family Access<br>All Students | •                                                                                                    | ASHLEYTORM                                    | IER MY Account Email History E |
|----------------------------------------------------------------------------------------------------|-------------------------------|----------------------------------------------------------------------------------------------------|-----------------------------------------------|--------------------------------|
| Home<br>New Student<br>Registration<br>Gradebook<br>Attendance<br>Student Info<br>Food Service<br>Schedule<br>Discipline<br>Test Scores<br>Activities<br>Conferences<br>Academic Histor<br>Portfolio<br>Login History | y<br>ASHTON                   | JENNA MOULTON (THIRD GRADE / 03, Period 1)   LAST WEEK OF SCHOOL - MAY 2023 Mon May 22, 2   Hello families! I cannot believe we are at the end of this year. It has been a year of excitement and growth in room 111 ☆ w   Our bunch this year was a truly unique and compassionate group an working with each student so much! Thank you parents, for supportin students and me for the last nine months. Our dynamic as parents at teachers together have made powerful things unfold in our classroom know these experiences will impact how your child navigates our cor am SO thankful to have worked with you all!   A few reminders as we enter our last week of school:   At home chromebooks are being turned in this week if you have not done so.   Tuesday - Field Day <b>*</b> Thursday - 5th grade awards celebration at 9:45   Friday - Last day of school (12:00 dismissal)   Monday, May 29th - No School (Memorial Day)   Tuesday, May 30th - Summer School begins (register on the district to www.cusd187.org)   Again, thank you for an incredible year! I will cherish and remember always! Please feel free to reach out if you have any questions or ne anything!   -Ms. Moulton   Reply | essages • • • • • • • • • • • • • • • • • • • | Upcoming Events                |

#### (or Fees)

STEP 3:Once you click FOOD service, this will take you to your<br/>students (All Students) account balance dashboard. Make sure<br/>you have found the correct student/students for the account.

| Family Acce           | ess<br>ts                                                                                                    |                                       | A                           | ASHLEY TURNER  | My Accour    | nt Email History Exi |
|-----------------------|----------------------------------------------------------------------------------------------------|---------------------------------------|-----------------------------|----------------|--------------|----------------------|
| SKIWARD Food fo       |                                                                                                    |                                       |                             |                |              |                      |
| Home                  | avice                                                                                                    |                                       | Applications                | Weekly Purcha  | ises For:    | Fri Jun 16, 2023 📗   |
| New Student           | Account Balance Today's L                                                                                                    | Inch Menu Lunci                       | Calendar                    | Previous V     | Veek         | Next Week            |
| Registration          | Family: \$0.00 No lunch n<br>nch Type: FREE                                                                                                    | ienu details are available for the cu | rrent date.                 | Student        | Total        | Key Pad Number       |
| Gradebook             | nin Maaanna (Linka                                                                                                    |                                       |                             | ASHLYNN        | \$0.00       | 24120                |
| Attendance / Food Ser |                                                                                                    |                                       |                             | ASHTON         | \$0.00       | 23691                |
| Student Info Please c | ontact Mrs. Arlene Priest at 618-332                                                                                                    | -3700 ext 4700 with any food ser      | ice concerns                | Total          | \$0.00       |                      |
| Food Service (MAPLE   | Please contact Wis: Arlene Priest at 618-332-3700 ext. 4700 with any food service concerns.   (MAPLEWOOD ELEMENTARY)   Please contact Mrs. Arlene Priest at 618-332-3700 ext. 4700 with any food service concerns.   ASHLYNN (MAPLEWOOD ELEMENTARY)   View Totals   Make a Payment   There are no payment records for this student.   ASHTON (HUFFMAN ELEMENTARY)   Make a Payment   There are no payment records for this student. |                                       | Sun Jun 11, 2               | 023            |              |                      |
| Schedule Please c     |                                                                                                    |                                       | No purchases for this date. |                |              |                      |
| Discipline            |                                                                                                    |                                       | Mon Jun 12, 2023            |                |              |                      |
| Test Scores There are |                                                                                                    |                                       | No purchases for this date. |                |              |                      |
| Activities            |                                                                                                    |                                       | Tue Jun 13, 2023            |                |              |                      |
| Conferences There are |                                                                                                    |                                       | No purchases for this date. |                |              |                      |
| Academic History      |                                                                                                    |                                       |                             | Wed Jun 14, 2  | 2023         |                      |
| Portfolio             |                                                                                                    |                                       |                             | No purchases   | s for this d | ate.                 |
| Login History         |                                                                                                    |                                       |                             | Thu Jun 15, 2  | 023          |                      |
| Login Hiotory         |                                                                                                    |                                       |                             | No purchases   | s for this d | ate.                 |
|                       |                                                                                                    |                                       |                             | Eri Jup 16, 20 | 22           |                      |
|                       |                                                                                                    |                                       |                             | No purchases   | s for this d | ate.                 |
|                       |                                                                                                    |                                       |                             | 0-1 1-2 0      |              |                      |
|                       |                                                                                                    |                                       |                             | Sat Jun 17, 20 | J23          |                      |

(or Fees)

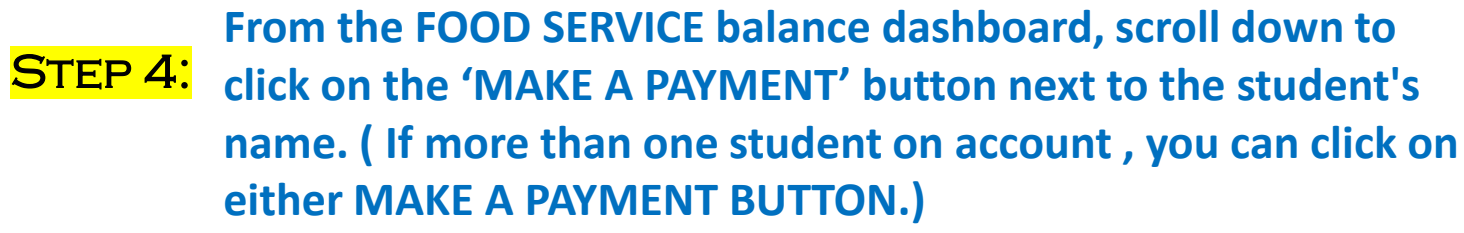

sky.cusd187.org/scripts/wsisa.dll/WService=wsEAplus/sffoodservice001.w ASHLEY TURNER My Account Email History Exit Family Access All Students 💌 Food Service Applications Weekly Purchases For: Fri Jun 16, 2023 📖 Home **Current Account Balance** Today's Lunch Menu Lunch Calendar New Student Previous Week Next Week Registration Family: \$0.00 No lunch menu details are available for the current date. Lunch Type: FREE Student Total Key Pad Number Gradebook ASHLYNN \$0.00 24120 Food Service Messages/Links Attendance ASHTON \$0.00 23691 (HUFFMAN ELEMENTARY) Total \$0.00 Student Info Please contact Mrs. Arlene Priest at 618-332-3700 ext. 4700 with any food service concerns. Food Service (MAPLEWOOD ELEMENTARY) Sun Jun 11, 2023 Please contact Mrs. Arlene Priest at 618-332-3700 ext. 4700 with any food service concerns No purchases for this date. Schedule Discipline ASHLYNN (MAPLEWOOD ELEMENTARY) View Totals | Make a Payment Mon Jun 12, 2023 There are no payment records for this student. No purchases for this date. Test Scores Activities ASHTON (HUFFMAN ELEMENTARY) | Make a Payment Tue Jun 13, 2023 There are no payment records for this student. No purchases for this date. Conferences Wed Jun 14, 2023 Academic History No purchases for this date. Portfolio Thu Jun 15, 2023 Login History No purchases for this date. Fri Jun 16, 2023 No purchases for this date. Sat Jun 17, 2023 No purchases for this date.

## Once you've pressed the MAKE A PAYMENT, it will take you to STEP 5: the RevTrak webstore where you can select which fees you would like to pay for or accounts, you'd like to add to.

| $\leftrightarrow$ $\rightarrow$ C $($ cusd187.revtrak.net/sk | yward-#/i/Skyward-Default-Item-2                   |                              |                                        | Ŕ                   | ☆ 🏹 🕄 🗯 🗊 🔲 🍘       |
|--------------------------------------------------------------|----------------------------------------------------|------------------------------|----------------------------------------|---------------------|---------------------|
| 🛟 Login   Paylocity 🛛 📎 Welcome - RevTrak                    | 👹 Meron Negash's Li 💙 Home – Vanco – Ze 🏟 CSP-IS : | Sharepoint 📀 New Tab 🛛 🗭 Hor | ne   Salesforce 🛛 🛞 My Calendly - Even | S Web Store Impleme | 📒 Webstore KOC Play |
|                                                              |                                                    |                              |                                        |                     |                     |
| 🕂 САНО                                                       | KIA                                                |                              |                                        |                     |                     |
|                                                              | DISTRICT #187                                      |                              |                                        |                     |                     |
| BROWSE 🗸                                                     | SERVICES V                                         | HOME                         | MYACCO                                 | ount 🗸              | CART                |
|                                                              |                                                    |                              |                                        |                     |                     |
|                                                              |                                                    |                              |                                        |                     |                     |
|                                                              |                                                    |                              |                                        |                     |                     |
| Skyward                                                      | Not you? Switch Accounts                           | Sky                          | ward Default Item                      |                     |                     |
|                                                              |                                                    |                              |                                        |                     |                     |
| A ALL                                                        | FOODACCOUNTS                                       |                              |                                        |                     |                     |
| FOOD                                                         | ASHLEY TURNER Family                               | alance: <b>\$0.00</b>        |                                        |                     |                     |
|                                                              | Account                                            |                              |                                        |                     |                     |
| • REGUIRED FEES                                              | MAKE ONE-TIME PAYMENT                              |                              |                                        |                     |                     |
| \$ OPTIONAL FEES                                             |                                                    |                              |                                        |                     |                     |
|                                                              | REQUIRED FEES                                      |                              |                                        |                     |                     |
|                                                              | You successfully signed in to Skyward, however the | re are no                    |                                        |                     |                     |
|                                                              | accounts that have required fees.                  |                              |                                        |                     |                     |
|                                                              | OPTIONAL FEES                                      |                              |                                        |                     | Privacy - Term      |

### If paying for meals, under the FOOD section, parents can make a payment in the increments provided or they can click in the \$ bar to input a payment amount of their own. Then they will ADD TO CART.

STEP 6:

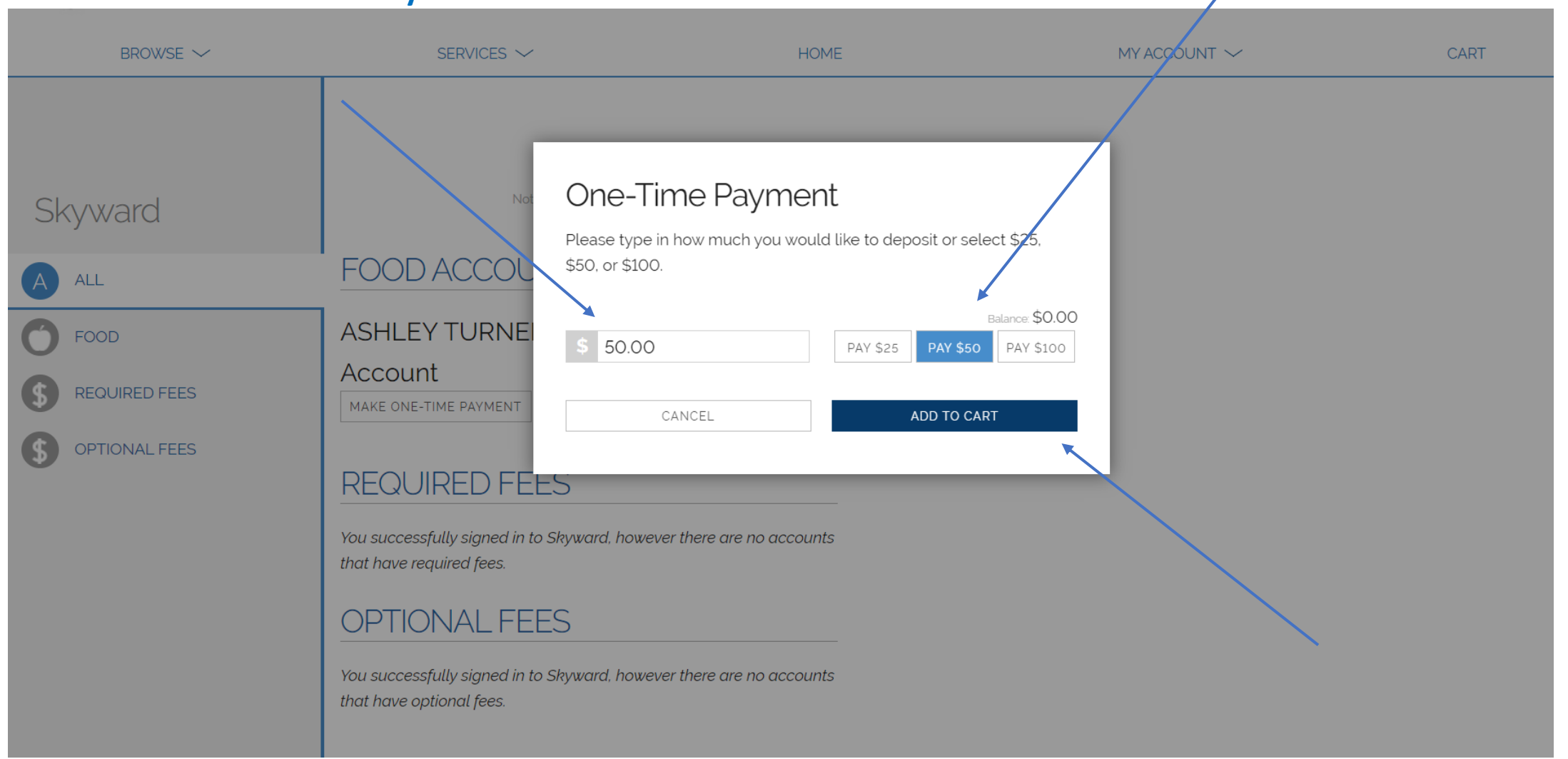

Parents can view the CART and see the total amount they've

**STEP 7:** added in CART view and CHECKOUT.

(service fee will apply at the end of checkout)

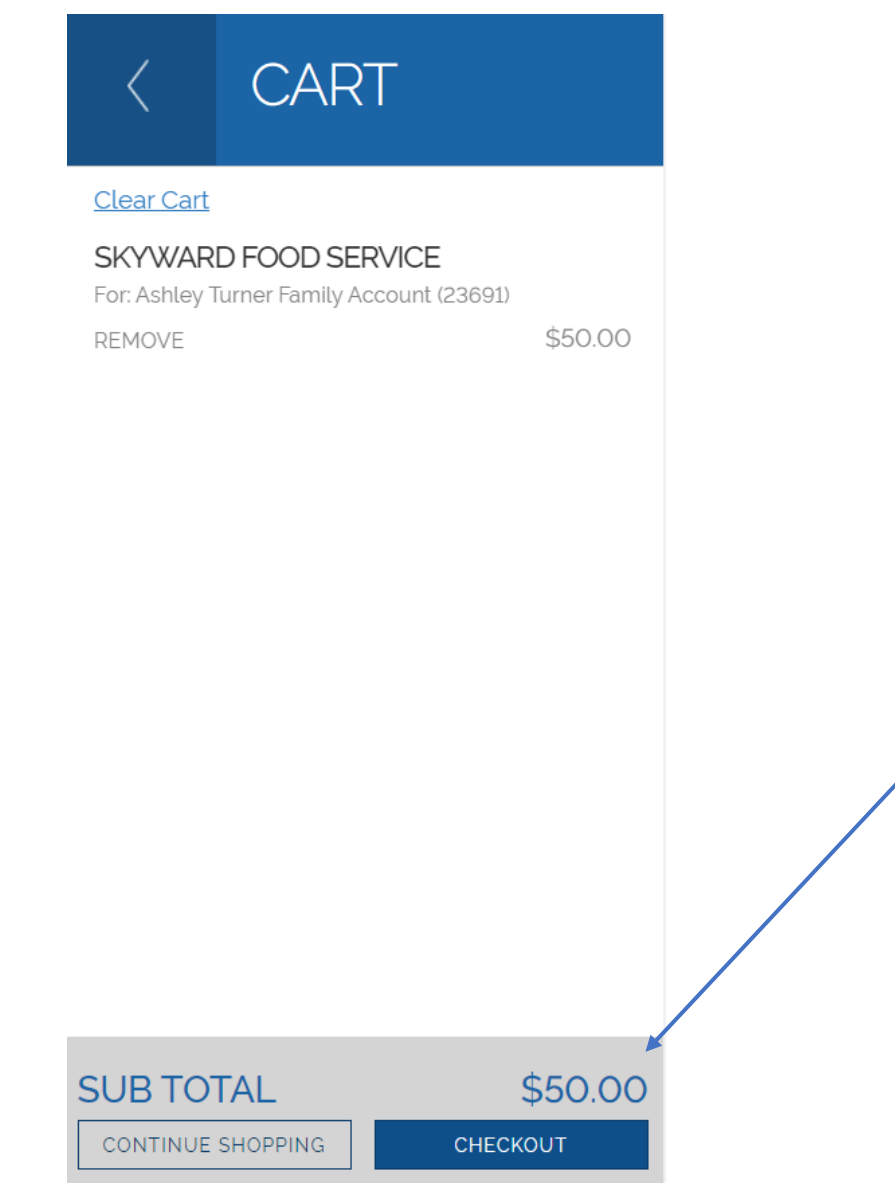

#### Once all items have been added to cart, and have selected to

# STEP 8: CHECKOUT,

RevTrak webstore will require parents to create an account.

(First time only)

After that, accounts will be recognized.

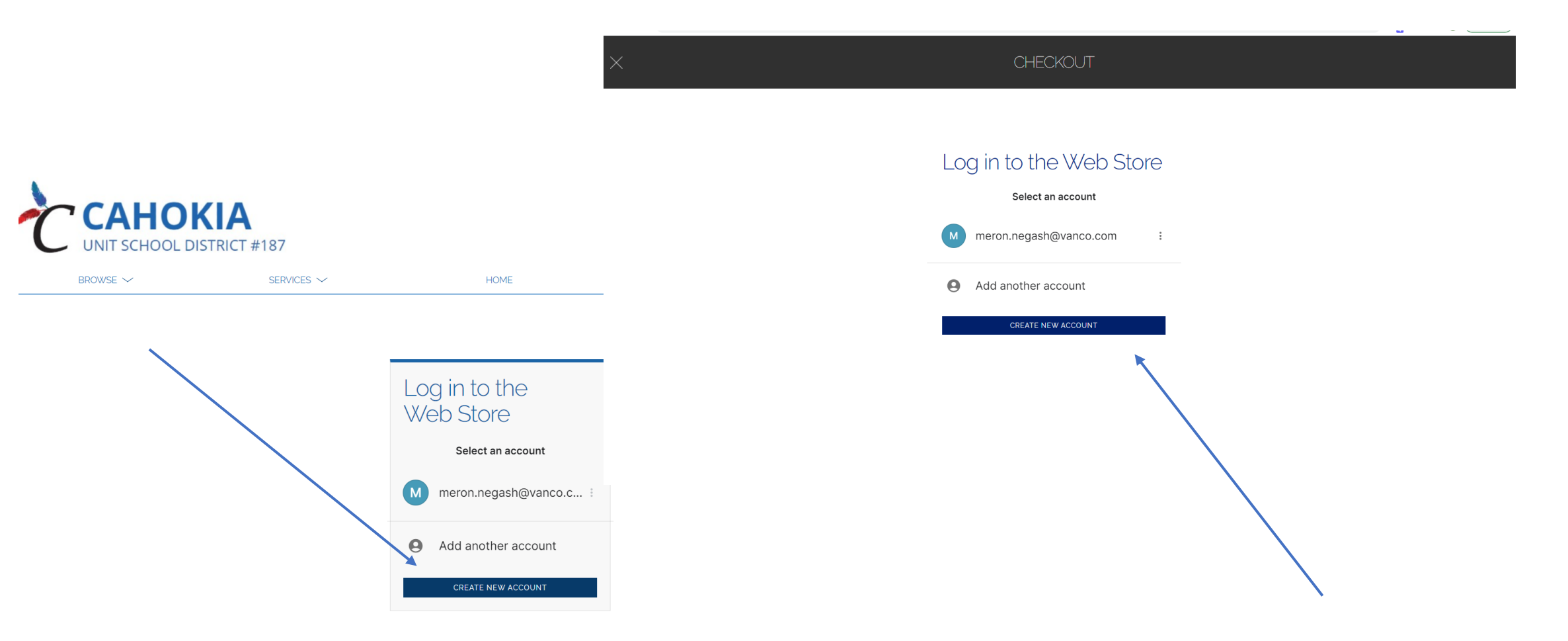

STEP 9: Once parents have created a RevTrak account, you will complete the check out process by filling out billing info. This information will automatically link to the parents RevTrak account. And complete the check out process by choosing a payment method and click CONTINUE.

| CHECKOUT         | CHECKOUT                               |
|------------------|----------------------------------------|
| BILLING          |                                        |
| First Name       | PAYMENT                                |
| Required         |                                        |
| Last Name        | SELECT OR ADD NEW PAYMENT METHOD       |
| Required         | CONTINUE                               |
| Address          | Payment Selection Name on Card Expires |
| Address (cont.)  |                                        |
|                  | + Add new Card + Add new eCheck        |
| City State       |                                        |
| <b>`</b>         | CONTINUE                               |
| Country Zip Code |                                        |
|                  |                                        |
|                  |                                        |